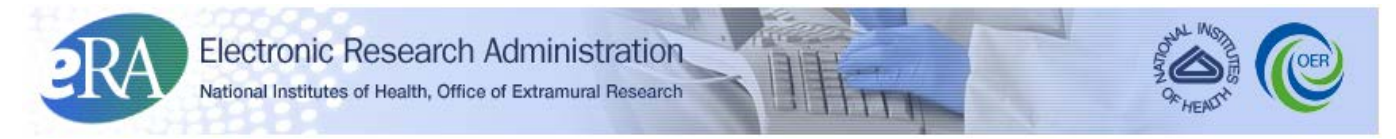

Powering the Advancement of Science

# **Recruitment Phase for Reviewers User Guide**

System Version 2.29.0.0

**Document Version 1.1.0.0** 

February 25, 2011 (with August 2014 updates)

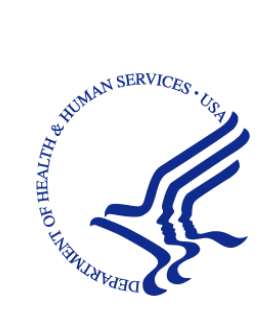

### **CONTACT US**

#### **Document Comments:**

We value your feedback on this document.

**How are we doing?** The Communications & Documentation Team of the electronic Research Administration (eRA) is dedicated to serving our community and welcomes your feedback to assist us in improving our user guides. Please send comments about the user guide to this address: <u>eRACommunications@mail.nih.gov</u>.

**For general questions about this module and associated business processes**: Please contact your IC Coordinator. A list of IC Coordinators is available online: <u>http://inside.era.nih.gov/techrep\_list.cfm</u>.

# Troubleshooting support:

Please contact the eRA Help Desk:

Toll-free: 1-866-504-9552 Phone: 301-402-7469 TTY: 301-451-5939 Web: <u>http://grants.nih.gov/support</u> (Preferred method of contact) Email: <u>commons@od.nih.gov</u> (for Commons Support) Email: <u>helpdesk@od.nih.gov</u> (for IMPAC II Support) Hours: Mon-Fri, 7:00 a.m. to 8:00 p.m. Eastern Time

### **DISCLAIMER STATEMENT**

No data shown in illustrations represents any real account, project, or individual. Any resemblance to actual accounts, projects, or individuals is purely coincidental.

### **DOCUMENT HISTORY**

| Date      | System<br>Version | Document<br>Version | Description of Change                                | Author                       |
|-----------|-------------------|---------------------|------------------------------------------------------|------------------------------|
| 2/25/2011 | 2.29.0.0          | 1.0                 | Initial release of document                          | eRA<br>Documentation<br>Team |
| 08/2014   | 2.29.0.0          | 1.1.0               | Updated Chapter 5: Sign<br>Confidentiality Agreement | eRA<br>Communications        |

The most current version of this document will be available on the eRA Federal Intranet site: <u>http://inside.era.nih.gov</u>.

# TABLE OF CONTENTS

| 1 | Int | troduction                                        | . 1 |
|---|-----|---------------------------------------------------|-----|
| 2 | Pu  | rpose                                             | . 1 |
| 3 | Sc  | ope                                               | . 1 |
| 4 | Ov  | verview                                           | 2   |
|   | 4.1 | Roles and Responsibilities                        | . 2 |
|   | 4.2 | Recruitment Phase Workflow                        | . 3 |
|   | 4.3 | Accessing Internet Assisted Review (IAR)          | . 4 |
| 5 | Sig | gn Confidentiality Agreement (updated 2014)       | . 5 |
|   | 5.1 | Reviewer is Not a Federally Registered Lobbyist   | . 5 |
|   | 5.2 | Reviewer is a Federally Registered Lobbyist       | . 7 |
| 6 | Sel | If-Identify Conflicts of Interest                 | 10  |
| 7 | Ар  | ppendix A: Potential Reviewer Email Notifications | 17  |
|   | 7.1 | Invitation to Create a Commons Account            | 17  |
|   | 7.2 | Reminder of Commons Account                       | 18  |
|   | 7.3 | Potential Reviewer Verification Required          | 19  |
|   | 7.4 | NIH Verification Required                         | 20  |
| 8 | Ар  | opendix B: Acronym List                           | 22  |

# LIST OF FIGURES

| Figure 1: Recruitment Phase Workflow                    | 3 |
|---------------------------------------------------------|---|
| Figure 2: eRA Commons Login Page                        | 4 |
| Figure 3: Internet Assisted Review Tab                  | 4 |
| Figure 4: Confidentiality Statement Link                | 5 |
| Figure 5: Confidentiality Agreement – Not a Lobbyist    | 6 |
| Figure 6: Check Conflicts Link for Recruitment Phase    | 6 |
| Figure 7: Confidentiality Agreement – Lobbyist          | 8 |
| Figure 8: Registered Lobbyist Verification Screen       | 9 |
| Figure 9: Access Denied Due to Lobbyist Status          | 9 |
| Figure 10: List of Meetings - Check Conflicts Link      | 0 |
| Figure 11: Check Conflicts Screen                       | 0 |
| Figure 12: Conflict of Interest Instructions            | 1 |
| Figure 13: Display Applications Options1                | 1 |
| Figure 14: Project Abstract Link                        | 2 |
| Figure 15: Conflict Checkbox                            | 3 |
| Figure 16: Need to Discuss with SRO Checkbox            | 3 |
| Figure 17: Save Work in Progress Link14                 | 4 |
| Figure 18: Unsaved Data Warning Message 14              | 4 |
| Figure 19: COI Check Completed Button 15                | 5 |
| Figure 20: SRO Contact Information and Contact SRO Link | 6 |

# **1** Introduction

The Scientific Review Officer (SRO) responsible for conducting the review meeting is required to select and assign Reviewers for each application in that meeting. These Reviewers must not have any real or apparent conflicts of interest (COI) with the application they are reviewing. A COI in scientific peer review exists when a Reviewer has an interest in or an association with a person involved with a grant, a cooperative agreement application, or an R&D contract proposal that is likely to cause a bias within the evaluation. If a Reviewer has a conflict of interest with an application s/he may not participate in its review.

The NIH Conflict of Interest, Confidentiality, and Non Disclosure Rules can be accessed online at the following location: <u>http://grants1.nih.gov/grants/peer/COI\_Information.pdf</u>.

In the past, determining COIs between potential Reviewers and applications was one of the more time-consuming and challenging parts of the meeting preparation process.

For this reason, the Recruitment Phase was created. In Recruitment Phase, potential Reviewers are given access to view a list of involved personnel for a meeting and to self-identify any Conflicts of Interest before being selected as Reviewers in those meetings. The Involved Personnel List is a list of all persons *involved* with an application.

When an SRO invites a Reviewer to participate in the Recruitment Phase for a meeting, that Reviewer must perform two main tasks:

- Sign the Confidentiality Agreement
- Identify potential conflicts of interest for the applications

These tasks are completed using the *List of Meetings* screen in the Internet Assisted Review (IAR) module accessible through eRA Commons. For this reason, having an eRA Commons account is necessary.

When a potential Reviewer is enabled by an SRO to participate in the Recruitment Phase of a meeting, the Reviewer is notified of this invitation by email. The email sent to a Reviewer differs depending on the status of the Reviewer's eRA Commons account. For more details on the types of notifications sent to a Reviewer, please refer to *Appendix A: Potential Reviewer Email Notifications* of this document.

# 2 Purpose

This guide provides instruction to the Reviewer for accessing and using the Recruitment Phase system functionality.

A Recruitment Phase demonstration tutorial for Reviewers is also available as a supplement to this User Guide. To access the tutorial, visit the eRA Reviewers site at http://era.nih.gov/reviewer/index.cfm

# 3 Scope

This document covers the main tasks of the Recruitment Phase and the steps necessary for completing those tasks for Reviewer(s).

# 4 Overview

### 4.1 Roles and Responsibilities

Users of the Recruitment Phase functionality include potential Reviewers targeted to participate in the review meeting as well as reviewers already on the Meeting Roster.

Reviewers enabled for other IAR Phases may also be included in the Recruitment Phase.

**NOTE:** The term Reviewer in this document may imply a *potential* Reviewer.

### 4.2 Recruitment Phase Workflow

The following outlines the workflow and associated IAR screens for the potential Reviewer during the Recruitment Phase:

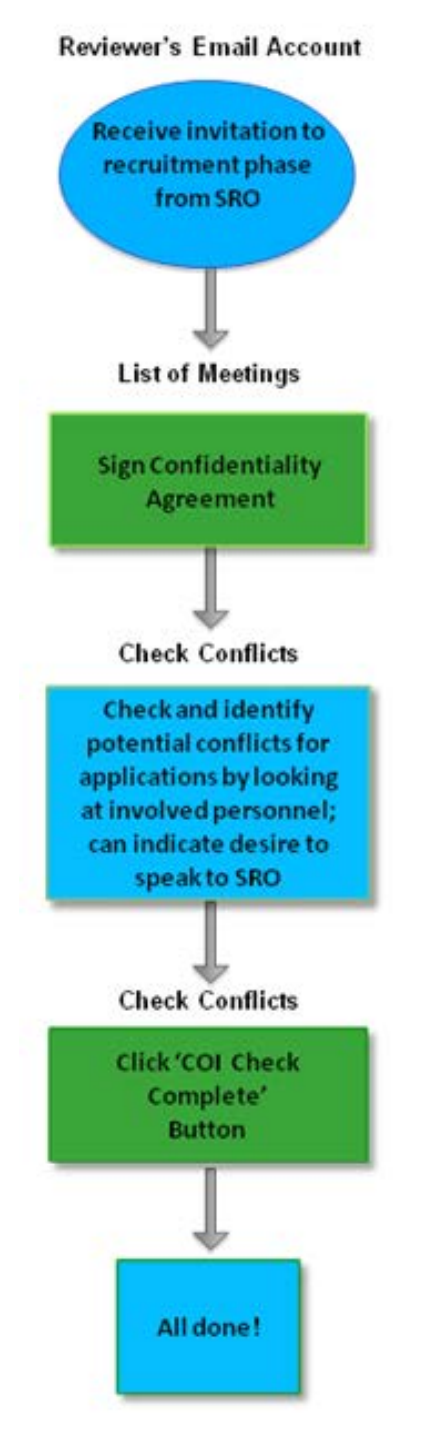

Figure 1: Recruitment Phase Workflow

### 4.3 Accessing Internet Assisted Review (IAR)

To access the Internet Assisted Review module:

1. Navigate your internet browser (e.g., Internet Explorer) to the following URL:

https://commons.era.nih.gov/commons/

2. Log in to eRA Commons with your Commons Username and Password.

| Electronic .                                   | Research Administration 🛛 🔨                                                                                                    | Welcome Guest                                                                               |
|------------------------------------------------|----------------------------------------------------------------------------------------------------|---------------------------------------------------------------------------------------------|
| Sponsored by Na                                | Commons<br>Intonal Institutes of Health<br>Version 2.29.01                                                                                                    | Institution: Not Affiliated<br>Authority:                                                   |
| Home Links eRA Partners Hel                    | p                                                                                                    |                                                                                             |
| COMMONS                                        |                                                                                                    |                                                                                             |
|                                                | More Recent Features of Commons include:                                                                                                    | About the Commons                                                                           |
| Commons Login 😮                                |                                                                                                    | Scope and Purpose                                                                           |
| * indicates required field.                    |                                                                                                    | Frequently Asked Questions                                                                  |
| Username *                                     | ****NEW*** xTrain is now available to all institutions registered with the eRA Commons. Find<br>further information at the eRA <u>xTrain</u> page.                                                                                                    | <ul> <li>Grantee Organization Registration</li> <li>eRA Contacts</li> </ul>                 |
| TJEFFERSON                                     | eSNAP - Allows an institution to review non-competing grant data and submit a progress report<br>online.                                                                                                    | Enter eRA NIH Commons Demo                                                                  |
| Password                                       | Reference Letters: To submit a reference letter when requested by an applicant, please follow this link: Submit Reference Letter                                                                                                    |                                                                                             |
| Login Reset<br>Forgot Password/Unlock Account? | Internet Assisted Review (IAR) - Allows reviewer to submit critiques and preliminary scores for<br>applications they are reviewing. Allows Reviewers, SRAs, and GTAs to view all critiques in<br>preparation for a meeting. IAR creates a preliminary summary statement body containing submitted<br>critiques for the SRA or GTA. | <u>REPORT</u> <u>RePORT</u> <u>Applying Electronically</u> <u>Grants.gov</u> <u>iEdison</u> |
| system nouncation                              | Demo Facility - <u>Demo Facility</u> allows you to try most of the capabilities of the NIH eRA Commons<br>in a sample environment.                                                                                                    | Loan Repayment Program     National Institutes of Health     Public Access Policy Page      |

Figure 2: eRA Commons Login Page

3. Select the *Internet Assisted Review* tab from the Commons Home page.

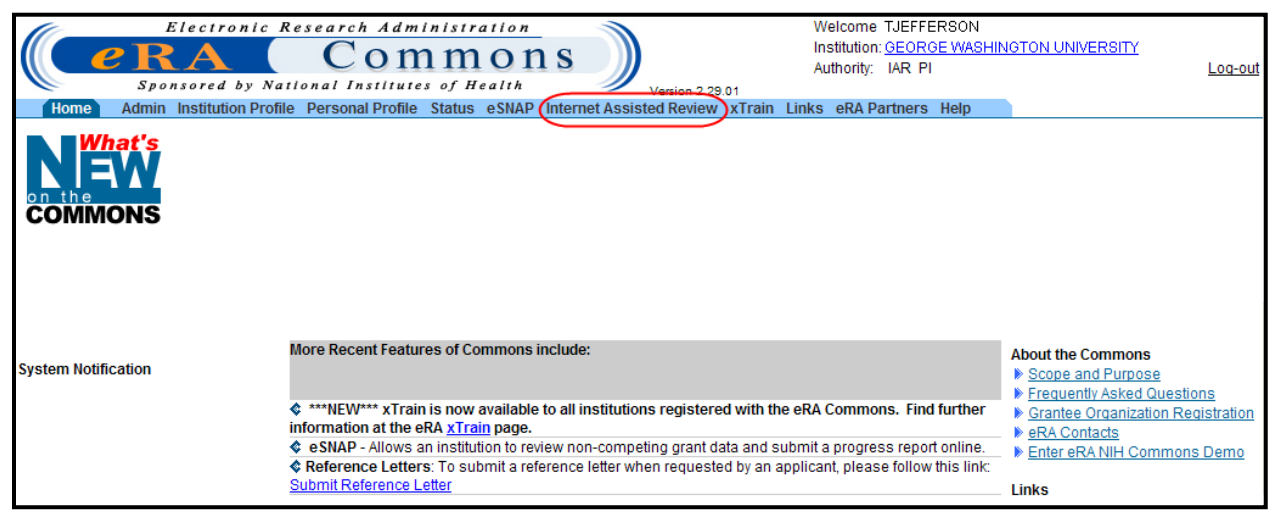

Figure 3: Internet Assisted Review Tab

# 5 Sign Confidentiality Agreement (updated 2014)

The first step for a Reviewer participating in a meeting is to sign the *Confidentiality Agreement* for the meeting. This is a required step for the Reviewer even if that Reviewer is eventually not selected to participate in the review meetings.

**NOTE:** Even if the Recruitment Phase is not used in the meeting, all Reviewers **must** sign the Confidentiality Agreement when accessing the meeting for the first time in **any** Phase!

The *Confidentiality Agreement* differs from the pre-meeting COI form. Whereas a pre-meeting COI form covers specific grant numbers in conflict with a Reviewer, *the Confidentiality Agreement* is a blanket statement promising that no information about any application data for the meeting will be disclosed by the Reviewer.

Reviewers are required to indicate whether they are federally registered lobbyists before being granted access to a meeting. Office of Management and Budget (OMB) policy requires a ban on the appointment of federally registered lobbyists to federal advisory committees and other boards and commissions. The steps for signing the agreement vary depending on this designation. The *Confidentiality Agreement* explains this process and prompts Reviewers to provide a status before electronically signing the agreement and gaining access to the meeting.

The *Confidentiality Agreement* must be signed one time for each meeting, regardless of meeting phase. If the Reviewer has not signed the agreement for a particular meeting, the **Confidentiality Statement** link displays in the **Action** column on the *List of Meetings* for that meeting. This link opens the *Confidentiality Agreement*. To sign the agreement, follow the steps in the appropriate sections below – *Reviewer is Not a Federally Registered Lobbyist* or *Reviewer is a Federally Registered Lobbyist*.

| Meeting +                             | Meeting Dates/Location | SRA Name                                                   | Phase         | Critique Due        | <u>Read Phase</u><br><u>End</u> | Edit Phase<br>End   | Action                    |
|---------------------------------------|------------------------|------------------------------------------------------------|---------------|---------------------|---------------------------------|---------------------|---------------------------|
| 2011/10 ABC (01)<br>ABC Study Section | 07/22/2011-07/22/2011  | Ben Franklin<br>555-704-1976<br><u>BFranklin@email.com</u> | RECRUITMENT 🛜 | 03/18/2011 09:00 AM | 04/15/2011 09:00 PM             | 05/13/2011 10:00 PM | Confidentiality Statement |

Figure 4: Confidentiality Statement Link

### 5.1 Reviewer is Not a Federally Registered Lobbyist

To access and sign the *Confidentiality Agreement* and <u>indicate that you are NOT a federally</u> registered lobbyist:

1. Select the **Confidentiality Statement** link from the **Action** column on the *List of Meetings*.

The *Confidentiality Agreement* displays. This screen contains the *NIH Confidentiality and Non Disclosure Rules*. Please read the agreement carefully.

- 2. Select the radio button indicating I am NOT a federally registered lobbyist.
- 3. Click the **I agree** button at the bottom of the screen.

| CONFIDENTIALITY AGREEMENT @                                                                                                    |                             |
|----------------------------------------------------------------------------------------------------|-----------------------------|
| ist of Meetings                                                                                                    |                             |
| tep A: LOBBYIST STATUS                                                                                                    |                             |
| a I am NOT a federally registered lobbyist. (See Answer A1 at this site: http://www.apo.gov/fdsys/pkg/FR-2011-10-05/pdf/2011-25736.pdf)                                                                                                    |                             |
| I am a federally registered lobbyist, the meeting date falls within my term.                                                                                                    |                             |
| tep B: CONFIDENTIALITY AGREEMENT                                                                                                    |                             |
| NIH Confidentiality and Nondisclosure Rules:<br>Information for Reviewers of NIH Grant Applications and R&D Contract Proposals                                                                                                    |                             |
| Confidentiality in NIH peer review prohibits a peer reviewer from, among other actions:                                                                                                    |                             |
| <ul> <li>Granting anyone who has not been officially designated to participate in the peer review process access to any NIH secure computer system or advisory committee meeting to<br/>password or credentials, or through shared communication.</li> </ul>                                                                                                    | using his or her            |
| <ul> <li>Sharing applications, proposals, or meeting materials with anyone who has not been officially designated to participate in the peer review process, including but not limited<br/>lab members, fellows, students, applicants, offerors or employees of an offeror.</li> </ul>                                                                                                    | to colleagues,              |
| <ul> <li>Disclosing, in any manner, information about the committee deliberations, discussions, evaluations, or documents to anyone who has not been officially designated to particip<br/>review process, including but not limited to a colleague, lab member, fellow, student, applicant, offeror or employee of an offeror.</li> </ul>                                                                                                    | pate in the peer            |
| <ul> <li>Disclosing, in any manner, information about the committee deliberations, discussions, or evaluations related to an application to another member who has a declared con<br/>with that application.</li> </ul>                                                                                                    | flict of interest           |
| Using information contained in an application or proposal for his/her personal benefit or making such information available for the personal benefit of any other individual or o                                                                                                    | organization.               |
| Participating in NIH peer review without signing a confidentiality certification.                                                                                                    |                             |
| If the NIH determines that a situation involves a bona fide breach of confidentiality in the peer review process, the NIH may take remedial steps, such as:                                                                                                    |                             |
| • notifying the peer reviewer in question and/or his or her institutional Research Integrity Officer or other similar, senior, institutional official.                                                                                                    |                             |
| • terminating the reviewer's term, if he or she is a standing member of an NIH chartered committee.                                                                                                    |                             |
| <ul> <li>referring the matter to the NIH Office of Management Assessment and possibly to the Office of the Inspector General in the Department of Health and Human Services, which<br/>criminal penalties, fines, and/or imprisonment.</li> </ul>                                                                                                    | could result in             |
| Certification                                                                                                    |                             |
| I certify that I have read the "NIH Confidentiality and Non-Disclosure Rules and Information for Reviewers" above. Under penalty of perjury (18 USC 1001), I certify that I full confidential nature of the reviewer recruitment and NIH peer review process and agree:                                                                                                    | y understand the            |
| (1) to destroy or return all materials related to applications or proposals, associated materials made available to reviewers, information and materials related to the recruitn<br>reviews, reviewers' evaluations, and discussions during review meetings;                                                                                                    | nent process and            |
| (2) not to grant anyone who has not been officially designated to participate in the peer review process access to any NIH secure computer system or advisory committee meet                                                                                                    | ting;                       |
| (3) not to disclose or discuss the applications or proposals, associated materials made available to reviewers, information and materials related to the recruitment proce<br>reviewers' evaluations, and discussions during review meetings with any other individual except as authorized by the Scientific Review Officer (SRO) or other designated NIH officer<br>and the second second second second second second second second second second second second second second second<br>second second second second second second second second second second second second second second second second<br>second second second second second second second second second second second second second second second second<br>second second sec | ess and reviews,<br>ficial; |
| (4) not to disclose information about the committee deliberations, discussions, or evaluations related to an application to another member who has a declared conflict of i application;                                                                                                    | interest with that          |
| (5) not to use information contained in an application or proposal for my personal benefit or make such information available for the personal benefit of any other individual or of                                                                                                    | organization;               |
| (6) not to disclose procurement information prior to the award of a contract; and                                                                                                    |                             |
| (7) to refer all inquiries concerning the recruitment or review to the SRO or other designated NIH official.                                                                                                    |                             |
| l agree Cancel                                                                                                    |                             |

Figure 5: Confidentiality Agreement – Not a Lobbyist

The *List of Meetings* screen displays with the **Confidentiality Statement** link replaced by a **Check Conflicts** link in the **Action** column if the Reviewer is enabled to the Recruitment Phase.

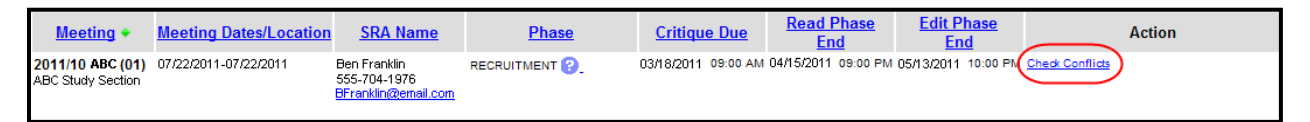

Figure 6: Check Conflicts Link for Recruitment Phase

**NOTE:** If enabled for another IAR Phase, the appropriate link(s) for that Phase display(s) in the **Action** column.

### 5.2 Reviewer is a Federally Registered Lobbyist

A federally registered lobbyist whose term falls within the dates of a review meeting cannot be granted access to the review meeting. A Reviewer's status as a federally registered lobbyist must be indicated on the *Confidentiality Agreement* screen.

To access and sign the *Confidentiality Agreement* and <u>indicate that you ARE a federally</u> registered lobbyist:

1. Select the **Confidentiality Statement** link from the **Action** column on the *List of Meetings*.

The *Confidentiality Agreement* displays. This screen contains the *NIH Confidentiality and Non Disclosure Rules*. Please read the agreement carefully.

- 2. Select the radio button indicating I am a federally registered lobbyist, the meeting date falls within my term.
- 3. Click the **I agree** button at the bottom of the screen.

| List of Meetings                                                                                                    |
|----------------------------------------------------------------------------------------------------|
| Step A: LOBBYIST STATUS                                                                                                    |
| I am NOT a federally registered lobbyist (See Answer A1 at this site: http://www.opo.gov/fdsys/pkg/FR-2011-10-05/pdf/2011-25736.pdf)                                                                                                    |
| ( I am a federally registered lobbyist, the meeting date falls within my term.                                                                                                    |
| Step B: CONFIDENTIALITY AGREEMENT                                                                                                    |
| NIH Confidentiality and Nondisclosure Rules:<br>Information for Reviewers of NIH Grant Applications and R&D Contract Proposals                                                                                                    |
| Confidentiality in NIH peer review prohibits a peer reviewer from, among other actions:                                                                                                    |
| <ul> <li>Granting anyone who has not been officially designated to participate in the peer review process access to any NIH secure computer system or advisory committee meeting using his or her password or credentials, or through shared communication.</li> </ul>                                                                                                    |
| <ul> <li>Sharing applications, proposals, or meeting materials with anyone who has not been officially designated to participate in the peer review process, including but not limited to colleagues,<br/>lab members, fellows, students, applicants, offerors or employees of an offeror.</li> </ul>                                                                            |
| <ul> <li>Disclosing, in any manner, information about the committee deliberations, discussions, evaluations, or documents to anyone who has not been officially designated to participate in the peer<br/>review process, including but not limited to a colleague, lab member, fellow, student, applicant, offeror or employee of an offeror.</li> </ul>                        |
| <ul> <li>Disclosing, in any manner, information about the committee deliberations, discussions, or evaluations related to an application to another member who has a declared conflict of interest<br/>with that application.</li> </ul>                                                                                                    |
| • Using information contained in an application or proposal for his/her personal benefit or making such information available for the personal benefit of any other individual or organization.                                                                                                    |
| Participating in NIH peer review without signing a confidentiality certification.                                                                                                    |
| If the NIH determines that a situation involves a bona fide breach of confidentiality in the peer review process, the NIH may take remedial steps, such as:                                                                                                    |
| <ul> <li>notifying the peer reviewer in question and/or his or her institutional Research Integrity Officer or other similar, senior, institutional official.</li> </ul>                                                                                                    |
| terminating the reviewer's term, if he or she is a standing member of an NIH chartered committee.                                                                                                    |
| <ul> <li>referring the matter to the NIH Office of Management Assessment and possibly to the Office of the Inspector General in the Department of Health and Human Services, which could result in criminal penalties, fines, and/or imprisonment.</li> </ul>                                                                                                    |
| Certification                                                                                                    |
| I certify that I have read the "NIH Confidentiality and Non-Disclosure Rules and Information for Reviewers" above. Under penalty of perjury (18 USC 1001), I certify that I fully understand the confidential nature of the reviewer recruitment and NIH peer review process and agree:                                                                                          |
| (1) to destroy or return all materials related to applications or proposals, associated materials made available to reviewers, information and materials related to the recruitment process and reviews, reviewers' evaluations, and discussions during review meetings;                                                                                                    |
| (2) not to grant anyone who has not been officially designated to participate in the peer review process access to any NIH secure computer system or advisory committee meeting;                                                                                                    |
| (3) not to disclose or discuss the applications or proposals, associated materials made available to reviewers, information and materials related to the recruitment process and reviews, reviewers' evaluations, and discussions during review meetings with any other individual except as authorized by the Scientific Review Officer (SRO) or other designated NIH official; |
| (4) not to disclose information about the committee deliberations, discussions, or evaluations related to an application to another member who has a declared conflict of interest with that application;                                                                                                    |
| (5) not to use information contained in an application or proposal for my personal benefit or make such information available for the personal benefit of any other individual or organization;                                                                                                    |
| (6) not to disclose procurement information prior to the award of a contract; and                                                                                                    |
| (7) to refer all inquiries concerning the recruitment or review to the SRO or other designated NIH official.                                                                                                    |
| l agree Cancel                                                                                                    |

Figure 7: Confidentiality Agreement – Lobbyist

The *Registered Lobbyist Verification* screen displays. This screen shows that you have indicated that you are a federally registered lobbyist and explains the purpose for requesting the lobbyist status of Reviewers. The screen provides a link for accessing additional information on this topic.

The *Registered Lobbyist Verification* screen also provides a chance to confirm or cancel this designation.

**NOTE**: Once you have indicated your status as a federally registered lobbyist, you will be denied access to the meeting. You will not have the ability to reverse the status yourself. If you

mistakenly designate yourself as a federally registered lobbyist, you must contact the <u>eRA Help</u> <u>Desk</u> for assistance.

- 4. Only if you have accessed this screen and are NOT a federally registered lobbyist: Select the **Cancel/Return** button to return to the *List of Meetings* screen. Refer to the section of this document titled *Reviewer is Not a Federally Registered Lobbyist* to continue.
- 5. *Only if you want to continue to confirm your status as a federally registered lobbyist:* Select the Confirm/Continue button.

| Registered Lobbyist Verification                                                                                                    |  |
|----------------------------------------------------------------------------------------------------|--|
| On June 18, 2010, President Barack Obama issued a Presidential Memorandum announcing a continued commitment to reduce the influence<br>of special interests by keeping federal advisory committees and boards free of federally registered lobbyists. The Office of Management and<br>Budget (OMB) was directed to issue final guidance to implement this directive following a public comment period. On October 5, 2011, OMB<br>published "Final Guidance on Appointment of Lobbyists to Federal Boards and Commissions." The prohibition on the appointment of federal<br>registered lobbyists applies to appointments and re-appointments made after June 18, 2010. |  |
| http://www.qpo.gov/idsys/pkg/FR-2011-10-05/pdf/2011-25736.pdf)<br>If this is correct, select Confirm/Continue below. You will not be able to participate as a reviewer for this meeting<br>and your access to this meeting in IAR will be removed.                                                                                                    |  |
| If this is incorrect, choose Cancel/Return below. You will be given an opportunity to correct your designation.                                                                                                    |  |

Figure 8: Registered Lobbyist Verification Screen

The *List of Meeting* screen returns, displaying *Access Denied: Federally Registered Lobbyist* in the **Action** column. The SRO receives an email whenever a potential Reviewer designates himself as a federal lobbyist; however, it is a good idea to contact the SRO directly in this situation.

| List of                                                      | List of Meetings @                                                                                                    |                            |                                                     |                                                  |         |                        |                        |                        |
|--------------------------------------------------------------|----------------------------------------------------------------------------------------------------|----------------------------|-----------------------------------------------------|--------------------------------------------------|---------|------------------------|------------------------|------------------------|
| Notes and 1                                                  | Tips:                                                                                                    |                            |                                                     |                                                  |         |                        |                        |                        |
| IMPO<br>reme<br>down<br>make<br>For in<br>For s<br>Reviewers | <ul> <li>IMPORTANT:Remember that the information contained on this web site is private. Any information concerning applications, critiques or scores is highly confidential. Please remember to destroy all review materials after the review session is over. This includes all paper copies that were printed as well as and electronic files that you may have downloaded. This also pertains to the CD containing the applications being reviewed that you may have received and any files that were copied from there. If you do download files, make sure that they are downloaded to a secure PC and not to any network drives or servers.</li> <li>For information on the latest changes in IAR, go to the IAR Release Notes.</li> <li>For searchable online help for the IAR system, go to IAR for Reviewers Online Screen Help.</li> <li>Reviewers must agree to the Confidentiality Statement, once per meeting, in order to access any review materials. Reviewers should click on the "Confidentiality Statement" link in the Action column.</li> </ul> |                            |                                                     |                                                  |         |                        |                        |                        |
|                                                              | Meeting                                                                                                    | Meeting Dates/<br>Location | SRO Name                                            | Action                                           | Phase 🕜 | Critique Due           | Read Phase<br>End      | Edit Phase<br>End      |
|                                                              | 2013/10 ZAI1 ABC<br>Leadership Group for a Clinical Research                                                                                                    | 05/14/2013-05/15/2013      | Dewey Decimal<br>301-555-1212<br>DDecimal@email.com | Access Denied: Federally<br>Registered Lobbyist. | SUBMIT  | 05/06/2013<br>11:59 PM | 05/14/2013<br>07:00 AM | 05/20/2013<br>05:00 PM |

Figure 9: Access Denied Due to Lobbyist Status

# 6 Self-Identify Conflicts of Interest

Once a Confidentiality Agreement has been signed, the potential Reviewer is able to check and identify potential conflicts of interest for the applications in the meeting. This check is performed on the *Check Conflicts* screen, accessed by selecting the **Check Conflicts** link in the **Action** column on the *List of Meetings* screen. This link is only available for potential Reviewers who have been invited to participate in the Recruitment Phase of the meeting.

**NOTE:** If the Confidentiality Agreement has not been signed by the potential Reviewer, a **Confidentiality Statement** link is displayed in place of the **Check Conflicts** link.

To check and identify potential conflicts of interest for an application:

1. Select the Check Conflicts link in the Action column of the List of Meetings screen.

| Meeting 🕈                             | Meeting Dates/Location | SRA Name                                                   | Phase                    | Critique Due          | <u>Read Phase</u><br><u>End</u> | <u>Edit Phase</u><br><u>End</u> |                 | Action |
|---------------------------------------|------------------------|------------------------------------------------------------|--------------------------|-----------------------|---------------------------------|---------------------------------|-----------------|--------|
| 2011/10 ABC (01)<br>ABC Study Section | 07/22/2011-07/22/2011  | Ben Franklin<br>555-704-1976<br><u>BFranklin@email.com</u> | RECRUITMENT <sub>?</sub> | 03/18/2011 09:00 AM ( | 04/15/2011 09:00 PM             | 05/13/2011 10:00 PN             | Check Conflicts | )      |

Figure 10: List of Meetings - Check Conflicts Link

The Check Conflicts screen displays for the meeting.

| 1                                                                            | Electronic Research Administ                                                                                                    | ration                                               |                                            | Welcome W      | (ilson           |                                |  |
|------------------------------------------------------------------------------|----------------------------------------------------------------------------------------------------|------------------------------------------------------|--------------------------------------------|----------------|------------------|--------------------------------|--|
|                                                                              |                                                                                                    | long                                                 |                                            | Institution: G | eorge Washingtor | i University                   |  |
|                                                                              | Comm                                                                                                    |                                                      |                                            | Authority: I   | AR <u>Log-oi</u> | <u>ut</u>                      |  |
| Homo Admin                                                                   | Institution Drofile December Drofile Statu                                                                                                    |                                                      | Version 2.29.01                            | ore Holp       |                  |                                |  |
| Chock Conf                                                                   | instruction Prome Personal Prome Statu                                                                                                    | 5 COMAP Internet Assis                               | Steurieview Attain Links era Parti         | lets neth      |                  |                                |  |
| Check Com                                                                    | icts                                                                                                    |                                                      |                                            |                |                  |                                |  |
| Meeting Title:                                                               | ABCD Cancer Study                                                                                                    |                                                      | Meeting Dates:                             |                | 06/02/2011-06/   | 03/2011                        |  |
| Meeting Identifier:                                                          | 2011/10 ABCD                                                                                                    |                                                      | Critiques Due:                             |                | 04/13/2011 09:   | 00 AM                          |  |
| Meeting Phase:                                                               | RECRUITMENT 😯                                                                                                    |                                                      |                                            |                | Eastern Standard | Time / Eastern Daylight Time   |  |
| Back to List of Meeting                                                      | gs <u>ContactSRO</u> Instructions                                                                                                    |                                                      |                                            |                |                  |                                |  |
| Last COI check compl                                                         | etion date: Not Completed                                                                                                    |                                                      |                                            |                |                  |                                |  |
| Conflict of Interest                                                         |                                                                                                    |                                                      |                                            |                |                  |                                |  |
| A Conflict of Interest in<br>R&D contract proposal<br>proposal may not parti | A Conflict of Interest in scientific peer review exists when a reviewer has an interest in a grant or cooperative agreement application or an<br>R&D contract proposal that is likely to bias his or her evaluation of it. A reviewer who has a real conflict of interest with an application or<br>proposal may not participate in its review. |                                                      |                                            |                |                  |                                |  |
| All potential reviewers<br>in peer review before                             | : must read the NIH Conflict of Interest, Confi<br>proceeding <u>http://grants1.nih.gov/grants/pee</u>                                                                                                    | identiality and Non Disclos<br>r/COL Information.pdf | sure Rules concerning conflict of intere   | est            |                  |                                |  |
| Display Applications: A                                                      | ALL 💿 COI 🔘                                                                                                    |                                                      |                                            |                |                  |                                |  |
| COI Check Cor                                                                | npleted Save Work in progres                                                                                                    | s                                                    |                                            |                | 1                |                                |  |
| Note: PI* indicates Co                                                       | ntact PI. Use this PI name when identifying a                                                                                                    | pplication to SRO.                                   | Save/Previous Page                         | Save/Next      | t Page           |                                |  |
|                                                                              | All Involved personnel                                                                                                    |                                                      | Project Title/Abstr                        | act            | Conflict         | Need to<br>discuss<br>with SRO |  |
| Harding, Warren G.                                                           | WAKE FOREST UNIVERSITY HEALTH<br>SCIENCES                                                                                                    | PI*                                                  | Cancer research studies<br>Abstract        |                |                  |                                |  |
| Lincoln, Abe                                                                 | National Families in Action                                                                                                    | Other (Specify)-<br>Subcontract PI                   |                                            |                |                  |                                |  |
| ROOSEVELT<br>FRANKLIN                                                        | UNIVERSITY OF COLORADO DENVER                                                                                                    | PI*                                                  | Medical studies in carcinogens<br>Abstract |                | Y                |                                |  |
| Madison, James                                                               | University of Colorado Denver                                                                                                    | Co-Investigator                                      |                                            |                |                  |                                |  |
| Eisenhower, Dwight<br>David                                                  | University of Colorado Denver                                                                                                    | Other (Specify)-Project<br>Coordinator               |                                            |                |                  |                                |  |

Figure 11: Check Conflicts Screen

The Meeting Title, Meeting Identifier, Meeting Phase (Recruitment), and Meeting Dates are displayed at the top of the screen.

An explanation of Conflict of Interest is also displayed. This includes a link to the *NIH Conflict of Interest, Confidentiality, and Non Disclosure Rules* concerning conflict of interest in Peer Review. Select the link to access and read these rules (http://grants1.nih.gov/grants/peer/COI\_Information.pdf).

For further help on understanding *Check Conflicts* screen, select the **Instructions** link located on the screen.

| El<br>(CER<br>Spons                                                                                                    | ectronic Research Administr<br>Common<br>ored by National Institutes of H                                                                                                    | allon<br>ONS<br>ealth                                                                                                    | Welcome Wilson<br>Institution: George Washington University<br>Authority: IAR <u>Loq-out</u> |
|----------------------------------------------------------------------------------------------------|----------------------------------------------------------------------------------------------------|----------------------------------------------------------------------------------------------------|----------------------------------------------------------------------------------------------|
| Home Admin In                                                                                                    | stitution Profile Personal Profile Status                                                                                                    | eSNAP Internet Assisted Review xTrain Links eRA Partne                                                                                                    | ers Help                                                                                     |
| Check Conflic                                                                                                    | ts                                                                                                    |                                                                                                    |                                                                                              |
| Meeting Title:                                                                                                    | ABCD Cancer Study                                                                                                    | Meeting Dates:                                                                                                    | 06/02/2011-06/03/2011                                                                        |
| Meeting Identifier:                                                                                                    | 2011/10 ABCD                                                                                                    | Critiques Due:                                                                                                    | 04/13/2011 09:00 AM                                                                          |
| Meeting Phase:                                                                                                    | RECRUITMENT 😮                                                                                                    |                                                                                                    | Eastern Standard Time / Eastern Daylight Time                                                |
| Last COI check completio                                                                                                    | n date: Not Completed                                                                                                    |                                                                                                    |                                                                                              |
| Conflict of Interest<br>A Conflict of Interest in scie<br>R&D contract proposal tha<br>proposal may not participa<br>All potential review before pro- | entific peer review exists when a reviewer ha<br>t is likely to blas his or her evaluation of it. A<br>te in its review.<br>Ist read the NIH Conflict of Interest, Confid<br>ceeding http://grants/Lnih.gov/grants/peer | is an interest in a grant or cooperative agreement application or a<br>reviewer who has a real conflict of interest with an application or<br>entiality and Non Disclosure Rules concerning conflict of intere<br><u>COI Information.pdf</u> | an<br>Ist                                                                                    |

Figure 12: Conflict of Interest Instructions

The potential Reviewer can opt to display all applications in the meeting or only those applications for which a potential COI has already been identified (by either the Reviewer himself or by the SRO) and/or a discussion with the SRO is desired. This display is changed by selecting either the **ALL** or **COI** radio buttons under **Display Applications**. By default, all applications in the meeting are displayed.

| Display Applications: ALL 🧿 | ) col 🔿 |
|-----------------------------|---------|
|-----------------------------|---------|

Figure 13: Display Applications Options

The application information listed on the Check Conflicts screen includes:

- All Involved Personnel: This field lists the information for personnel involved with an application, including names, institutions, and roles.
- **Project Title/Abstract**: The project title is displayed in this field. If the SRO has allowed project abstracts to be viewed, an **Abstract** link is displayed in this field.
- **Conflict**: This dual purpose field is to indicate that a potential conflict exists. If the Reviewer feels that a potential conflict exists, s/he can select the checkbox for the specific application.

If a potential conflict already exists in Peer Review for the Reviewer and application, a read-only **Y** is displayed to indicate this. This conflict may be one that the SRO entered or a previously self-identified conflict which the SRO has since reviewed and recorded in Peer Review.

**NOTE:** The system allows for check conflict on the application level only.

• Need to discuss with SRO: This field is used to indicate that the potential Reviewer wishes to speak with the SRO about the application. This checkbox can be selected or unselected as appropriate at any time throughout the Recruitment Phase. When selected, the application is flagged and is included in any filtered list of applications with a potential conflict, for both the Reviewer and the SRO.

**NOTE:** Although the information displayed in the *Check Conflicts* screen should be reviewed in its entirety, a tip for more easily finding specific information (e.g., the name of an institution) is to use the **Ctrl-F** find feature and entering the information being searched.

2. Review the involved personnel names and institutions for an application.

*Optional:* At the discretion of the SRO, the **Abstract** link might display under the Project Title. This link, if available, opens an abstract for the application. Not all meetings will have an **Abstract** link. If available, select the **Abstract** link to view an abstract of the application.

| Display Applications: ALL 💿 COI 🔘 |                                           |                                        |                                                                        |          |                                |
|-----------------------------------|-------------------------------------------|----------------------------------------|------------------------------------------------------------------------|----------|--------------------------------|
| COI Check Cor                     | npleted Save Work in progres              | as application to SRO.                 | Save/Previous Page Save/Next Page                                      | 1        |                                |
|                                   | All Involved personnel                    |                                        | Project Title/Abstract                                                 | Conflict | Need to<br>discuss<br>with SRO |
| Harding, Warren G.                | WAKE FOREST UNIVERSITY HEALTH<br>SCIENCES | PI*                                    | Cancer research studies<br><u>Abstract</u>                             |          |                                |
| Lincoln, Abe                      | National Families in Action               | Other (Specify)-<br>Subcontract PI     |                                                                        |          |                                |
| ROOSEVELT<br>FRANKLIN             | UNIVERSITY OF COLORADO DENVER             | PI*                                    | Medical studies in carcinogens                                         | γ        |                                |
| Madison, James                    | University of Colorado Denver             | Co-Investigator                        |                                                                        |          |                                |
| Eisenhower, Dwight<br>David       | University of Colorado Denver             | Other (Specify)-Project<br>Coordinator |                                                                        |          |                                |
| Johnson, Andrew                   | Baylor College of Medicine                |                                        |                                                                        |          |                                |
| TAFT, WILLIAM<br>HOWARD           | UNIVERSITY OF COLORADO DENVER             | Parent PI*                             | Cancer screening in the elderly: A medical research study<br>in aging. |          |                                |
| Taylor, Zachary                   | BAYLOR UNIVERSITY COLLEGE OF<br>MEDICINE  | PI                                     | ADSITACI                                                               |          |                                |
| Hayes, Rutherford                 | UNIVERSITY OF COLORADO DENVER             | PI                                     | Pollution and public health: Cancer research study                     |          |                                |
| Pierce, Franklin                  | UNIVERSITY OF COLORADO DENVER             | Parent PI*                             | ADSITACI                                                               |          | ~                              |

Figure 14: Project Abstract Link

3. To indicate to the SRO that a potential conflict exists, place a check in the **Conflict** box for the application. This checkbox will not be available — and the column will display the letter **Y** — if the SRO has already recorded a conflict with this application in Peer Review.

| Display Applications: ALL 💿 COI 🔘        |                                                                                |                                        |                                                   |           |          |                                |
|------------------------------------------|--------------------------------------------------------------------------------|----------------------------------------|---------------------------------------------------|-----------|----------|--------------------------------|
| COI Check Com<br>Note: PI^ indicates Con | npleted Save Work in progres<br>Intact PI. Use this PI name when identifying a | Save/Previous Page                     | Save/Next P                                       | 1<br>age  |          |                                |
| All Involved personnel                   |                                                                                |                                        | Project Title/                                    | 'Abstract | Conflict | Need to<br>discuss<br>with SRO |
| Harding, Warren G.                       | WAKE FOREST UNIVERSITY HEALTH<br>SCIENCES                                      | PI*                                    | Cancer research studies<br>Abstract               |           |          |                                |
| Lincoln, Abe                             | National Families in Action                                                    | Other (Specify)-<br>Subcontract PI     |                                                   |           |          |                                |
| ROOSEVELT<br>FRANKLIN                    | UNIVERSITY OF COLORADO DENVER                                                  | PI*                                    | Medical studies in carcinogens<br><u>Abstract</u> |           | Y        |                                |
| Madison, James                           | University of Colorado Denver                                                  | Co-Investigator                        |                                                   |           |          |                                |
| Eisenhower, Dwight<br>David              | University of Colorado Denver                                                  | Other (Specify)-Project<br>Coordinator |                                                   |           |          |                                |
| Johnson, Andrew                          | Baylor College of Medicine                                                     |                                        |                                                   |           |          |                                |

Figure 15: Conflict Checkbox

4. If the Reviewer is not sure about a conflict, and wishes to discuss the matter with the SRO, he can select the checkbox in the **Need to discuss with SRO** column. Selecting this option informs the SRO that a discussion is needed. In addition, any filtering of information by the SRO will include these applications needing discussion as applications with potential conflicts. To indicate a desire to speak with the SRO about the conflict, place a check in the **Need to discuss with SRO** box for the application.

| Display Applications: ALL 💿 COI 🔘       |                                                                                 |                                        |                                                                       |          |                                |
|-----------------------------------------|---------------------------------------------------------------------------------|----------------------------------------|-----------------------------------------------------------------------|----------|--------------------------------|
| COI Check Con<br>Note: PI* indicates Co | npleted Save Work in progress<br>ntact PI. Use this PI name when identifying ap | plication to SRO.                      | Save/Previous Page Save/Next Page                                     | 1<br>je  |                                |
|                                         | All Involved personnel                                                          |                                        | Project Title/Abstract                                                | Conflict | Need to<br>discuss<br>with SRO |
| Harding, Warren G.                      | WAKE FOREST UNIVERSITY HEALTH<br>SCIENCES                                       | PI*                                    | Cancer research studies<br>Abstract                                   |          |                                |
| Lincoln, Abe                            | National Families in Action                                                     | Other (Specify)-<br>Subcontract PI     |                                                                       |          |                                |
| ROOSEVELT<br>FRANKLIN                   | UNIVERSITY OF COLORADO DENVER                                                   | PI*                                    | Medical studies in carcinogens<br>Abstract                            | Y        |                                |
| Madison, James                          | University of Colorado Denver                                                   | Co-Investigator                        |                                                                       |          |                                |
| Eisenhower, Dwight<br>David             | University of Colorado Denver                                                   | Other (Specify)-Project<br>Coordinator |                                                                       |          |                                |
| Johnson, Andrew                         | Baylor College of Medicine                                                      |                                        |                                                                       |          |                                |
| TAFT, WILLIAM<br>HOWARD                 | UNIVERSITY OF COLORADO DENVER                                                   | Parent PI*                             | Cancer screening in the elderly: A medical research stud<br>in aging. | У        |                                |
| Taylor, Zachary                         | BAYLOR UNIVERSITY COLLEGE OF<br>MEDICINE                                        | PI                                     | Abstract                                                              |          |                                |

Figure 16: Need to Discuss with SRO Checkbox

**NOTE:** It is important to review all information for a meeting. Depending on the number of applications in the meeting, it may be necessary to use the page navigation buttons or scroll bar to access all information.

5. When a Reviewer has completed the checks on some applications, but has additional applications to check later, the Reviewer can save the work already performed as a work in progress. Select the **Save Work in progress** link.

| Display Applications: ALL 💿 COI 🔘        |                                                                                |                                        |                                            |           |          |                                |
|------------------------------------------|--------------------------------------------------------------------------------|----------------------------------------|--------------------------------------------|-----------|----------|--------------------------------|
| COI Check Con<br>Note: PI^ indicates Con | npleted Save Work in progres<br>Intact PI. Use this PI name when identifying a | Save/Previous Page                     | Save/Next Pa                               | 1<br>age  |          |                                |
|                                          | All Involved personnel                                                         |                                        | Project Title                              | /Abstract | Conflict | Need to<br>discuss<br>with SRO |
| Harding, Warren G.                       | WAKE FOREST UNIVERSITY HEALTH<br>SCIENCES                                      | PI*                                    | Cancer research studies<br><u>Abstract</u> |           |          |                                |
| Lincoln, Abe                             | National Families in Action                                                    | Other (Specify)-<br>Subcontract PI     |                                            |           |          |                                |
| ROOSEVELT<br>FRANKLIN                    | UNIVERSITY OF COLORADO DENVER                                                  | PI*                                    | Medical studies in carcinogens<br>Abstract |           | Y        |                                |
| Madison, James                           | University of Colorado Denver                                                  | Co-Investigator                        |                                            |           |          |                                |
| Eisenhower, Dwight<br>David              | University of Colorado Denver                                                  | Other (Specify)-Project<br>Coordinator |                                            |           |          |                                |
| Johnson, Andrew                          | Baylor College of Medicine                                                     |                                        |                                            |           |          |                                |

Figure 17: Save Work in Progress Link

The information on the *Check Conflict* screen is a saved, and it is safe for the Reviewer to navigate away from the screen. Saving is necessary when navigating back to the *List of Meetings* or even from page to page within the *Check Conflicts* screen. If the **Save Work in Progress** button is not selected, system checks are in place that will help to prevent the data from being lost.

When the **Save/Previous Page** or **Save/Next Page** navigate buttons are selected, the system saves the data on the screen before navigating to the new page.

If a specific page number link or the **Back to List of Meetings** link is selected without first saving the information as a work in progress, the following warning message is displayed:

You have made some changes. These changes will be lost unless you save them. Are you sure you want to navigate away from the screen?

The options display for canceling or continuing. The **Cancel** button is used to return to the *Check Conflicts* screen on which the Reviewer can perform a **Save Work in Progress** of the information before navigating away again. The **OK** button is used to continue navigating to the desired page without saving the data.

NOTE: Selecting the OK button means any changed data will be LOST!

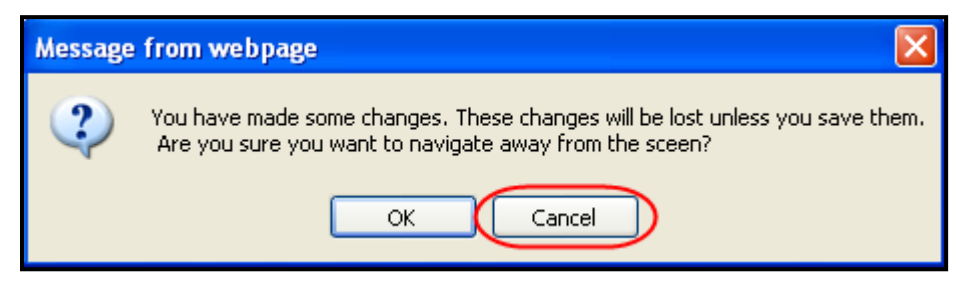

Figure 18: Unsaved Data Warning Message

6. When all applications have been reviewed and all potential conflicts of interest have been applied, select the **COI Check Completed** button to indicate to the SRO that the COI check for each application in the meeting is complete.

| Display Applications: ALL  COI COI Check Completed Save Work in progress Note: PI' indicates Contact PI. Use this PI name when identifying application to SR0. Save/P |                             |                                           |                                        | Save/Previous Page Save/Next Pag                                       | 1<br>e   |                                |
|----------------------------------------------------------------------------------------------------|-----------------------------|-------------------------------------------|----------------------------------------|------------------------------------------------------------------------|----------|--------------------------------|
|                                                                                                    |                             | All Involved personnel                    |                                        | Project Title/Abstract                                                 | Conflict | Need to<br>discuss<br>with SRO |
|                                                                                                    | Harding, Warren G.          | WAKE FOREST UNIVERSITY HEALTH<br>SCIENCES | PI*                                    | Cancer research studies<br>Abstract                                    |          |                                |
|                                                                                                    | Lincoln, Abe                | National Families in Action               | Other (Specify)-<br>Subcontract PI     |                                                                        |          |                                |
|                                                                                                    | ROOSEVELT<br>FRANKLIN       | UNIVERSITY OF COLORADO DENVER             | PI*                                    | Medical studies in carcinogens<br>Abstract                             | Y        |                                |
|                                                                                                    | Madison, James              | University of Colorado Denver             | Co-Investigator                        |                                                                        |          |                                |
|                                                                                                    | Eisenhower, Dwight<br>David | University of Colorado Denver             | Other (Specify)-Project<br>Coordinator |                                                                        |          |                                |
|                                                                                                    | Johnson, Andrew             | Baylor College of Medicine                |                                        |                                                                        |          |                                |
|                                                                                                    | TAFT, WILLIAM<br>HOWARD     | UNIVERSITY OF COLORADO DENVER             | Parent PI*                             | Cancer screening in the elderly: A medical research study<br>in aging. |          | ~                              |
|                                                                                                    | Taylor, Zachary             | BAYLOR UNIVERSITY COLLEGE OF<br>MEDICINE  | PI                                     | Abstract                                                               |          |                                |

Figure 19: COI Check Completed Button

All updated conflict information for the application(s) is saved. The *Check Conflict* screen is refreshed to show the current date in the **Last COI check completion date** field.

Additionally, the following message displays:

Thank you for completing your conflict of interest check.

Please contact the Scientific Review Officer listed below if you would like to discuss any specific conflicts further.

To view application(s) where you identified conflict of interest please select Display COI Applications option.

[SRO Name]

Scientific Review Officer

[SRO Address]

Phone: [SRO Phone Number]

Email: [SRO Email]

**NOTE:** The **Contact SRO** link on the *Check Conflicts* screen is available to view the SRO's contact information at any time.

| Check Conflicts                                                                                                    |                                                                                          |                                                                                      |                                               |  |
|----------------------------------------------------------------------------------------------------|------------------------------------------------------------------------------------------|--------------------------------------------------------------------------------------|-----------------------------------------------|--|
| Meeting Title: ABCD C                                                                                                    | Cancer Study                                                                             | Meeting Dates:                                                                       | 06/02/2011-06/03/2011                         |  |
| Meeting Identifier: 2011/10                                                                                                    | ABCD                                                                                     | Critiques Due:                                                                       | 04/13/2011 09:00 AM                           |  |
| Meeting Phase: RECRUI                                                                                                    | ITMENT 🕝                                                                                 | -                                                                                    | Eastern Standard Time / Eastern Daylight Time |  |
| Back to List of Meetings                                                                                                    | Instructions                                                                             |                                                                                      |                                               |  |
| Last COI check completion date: 02/0                                                                                                   | 04/2011 03:29:2 🗿 Contact SRO - Micr                                                     | osoft Internet Explorer                                                              |                                               |  |
| Conflict of Interest                                                                                                    | Thank you for comp                                                                       | leting your conflict of interest check.                                              |                                               |  |
| A Conflict of Interest in scientific peer re<br>R&D contract proposal that is likely to b<br>proposal may not participate in its revie | eview exists when Please contact the So<br>vias his or here discuss any specific o<br>w. | cientific Review Officer listed below if you would like to<br>conflicts further.     |                                               |  |
| All potential reviewers must read the l<br>in peer review before proceeding <u>http:</u>                                               | NIH Conflict of To view application(<br>://grants1.nih.g                                 | s) where you idenitified conflict of interest please select ations option.           |                                               |  |
| Display Applications: ALL 💿 COI 🔵                                                                                                    | SRO Name                                                                                 |                                                                                      |                                               |  |
|                                                                                                    | Franklin, Ben                                                                            |                                                                                      |                                               |  |
| COI Check Completed                                                                                                    | Save 🚧 Scientific Review Of                                                              | ficer                                                                                | 1                                             |  |
| Note: PI^ indicates Contact PI. Use this                                                                                               | is PI name whe SRO ADDRESS                                                               |                                                                                      | Page                                          |  |
| All Invo                                                                                                    | olved person<br>Phone: (301) 555-1                                                       | for Ongoing Cancer Research Studies<br>234, 6705 Rockledge Drive Bethesda, MD<br>234 | Conflict Need to<br>discuss<br>with SRO       |  |
| Harding, Warren G. WAKE FORES<br>SCIENCES                                                                                              | TUNIVERSITY Email: <u>eRATest@m</u>                                                      | ail nih.gov                                                                          |                                               |  |
| Lincoln, Abe National Famil                                                                                                    | lies in Action                                                                           | Close                                                                                |                                               |  |
| ROOSEVELT UNIVERSITY O                                                                                                    | DF COLORADO DENVER PI"                                                                   | Abstract                                                                             |                                               |  |

Figure 20: SRO Contact Information and Contact SRO Link

# 7 Appendix A: Potential Reviewer Email Notifications

When an SRO invites a potential Reviewer to participate in the Recruitment Phase of a meeting, the potential Reviewer is notified by email. The status of the potential Reviewer's eRA Commons account determines which email notification is sent.

### 7.1 Invitation to Create a Commons Account

If no Commons account exists for the Reviewer, an email is sent inviting the Reviewer to create a Commons account. An example of the email is included below:

#### Subject: eRA Commons: IAR Conflict of Interest Check

Dear Potential Reviewer:

Thank you very much for your consideration to participate as a reviewer on Special Emphasis Panel/Scientific Review Group **MEETING IDENTIFIER**.

#### **Purpose of Email**

This system-generated invitation to the eRA Commons Internet Assisted Review (IAR) web site grants you access to the Recruitment Phase of IAR for the purpose of:

- Viewing the list of applications, participating institutions and involved personnel.
- Indicating which applications, if any, you have or think you may have a conflict of interest (COI). The various types of COI you should consider are provided on the IAR website.
- Viewing application abstracts (if applicable)

After indicating potential COI in IAR, please contact the SRO if you have any questions or would like to discuss particular issues in more depth.

#### **Identifying Potential Conflicts**

To indicate any COI in IAR (and to access the full meeting at a later date):

You will need to log on to the eRA Commons Internet Assisted Review (IAR) web site with a user name and password. To establish that user name and password, we have set up a special URL address that is unique to you.

Please visit this web site to create your account as soon as possible so that you can identify any conflicts of interest. Open your Web browser and go to the URL [Commons URL].

Follow the instructions on the screen to enter information about yourself. You will also be asked to verify the public information that NIH has on file to ensure your information is both accurate and complete.

After submitting your registration request, you should receive a notification about your account activation within 2 - 5 business days; it will contain the URL for the eRA Commons web site. At that time you will be able to access Internet Assisted Review with a temporary password which will be sent to you in a separate email. Please note that you cannot use Internet Assisted Review until your account is active.

If you have questions or encounter problems accessing Internet Assisted Review, please call or email the NIH eRA Helpdesk at 301-402-7469 or 866-504-9552 or email commons@od.nih.gov.

Thank you for your time and effort.

Sincerely, SRO Name Scientific Review Officer SRO ADDRESS Phone: PHONE NUMBER Email: EMAIL

### 7.2 Reminder of Commons Account

If the Reviewer already has a Commons account, an email is sent reminding the Reviewer of the Commons User Name with a link to login screen. An example of this email is included below:

#### Subject: eRA Commons: IAR Conflict of Interest Check

Dear Potential Reviewer:

Thank you very much for your consideration to participate as a reviewer on Special Emphasis Panel/Scientific Review Group **MEETING IDENTIFIER**.

#### Purpose of Email

This system-generated invitation to the eRA Commons Internet Assisted Review (IAR) web site grants you access to the Recruitment Phase of IAR for the purpose of:

- Viewing the list of applications, participating institutions and involved personnel.
- Indicating which applications, if any, you have or think you may have a conflict of interest (COI). The various types of COI you should consider are provided on the IAR website.
- Viewing application abstracts (if applicable)

After indicating potential COI in IAR, please contact the SRO if you have any questions or would like to discuss particular issues in more depth.

#### **Identifying Potential Conflicts**

**To indicate COI in IAR**: Log on to the eRA Commons IAR web site with your user name and password. Our records indicate that you have previously established an IAR user account.

Your user name is **USERNAME** 

Please open your Web browser and go to the eRA Commons URL [Commons URL]

Follow the instructions on the screen to log in to Commons. After successfully logging on, click on "Internet Assisted Review" on the Commons main screen to view your list of meetings. Read and certify the "Confidentiality Statement" for the meeting listed above to gain access to the IAR Recruitment Phase for indentifying COI.

If you have questions or encounter problems accessing Internet Assisted Review, please call or email the NIH eRA Helpdesk at 301-402-7469 or 866-504-9552 or email commons@od.nih.gov.

Thank you for your time and effort.

Sincerely,

SRO Name Scientific Review Officer SRO ADDRESS Phone: PHONE NUMBER Email: EMAIL

### 7.3 Potential Reviewer Verification Required

If the Reviewer has a provisional Commons account that requires additional verification by the potential Reviewer, an email is sent indicating this. An example of the email is included below:

Dear Potential Reviewer:

Thank you very much for your consideration to participate as a reviewer on Special Emphasis Panel/Scientific Review Group **MEETING IDENTIFIER**.

#### Purpose of Email

This system-generated invitation to the eRA Commons Internet Assisted Review (IAR) web site grants you access to the Recruitment Phase of IAR for the purpose of:

- Viewing the list of applications, participating institutions and involved personnel.
- Indicating which applications, if any, you have or think you may have a conflict of interest (COI). The various types of COI you should consider are provided on the IAR website.
- Viewing application abstracts (if applicable)

After indicating potential COI in IAR, please contact the SRO if you have any questions or would like to discuss particular issues in more depth.

#### Identifying Potential Conflicts

To indicate any COI in IAR (and to access the full meeting at a later date): You will need to log on to the eRA Commons Internet Assisted Review (IAR) web site with a user name and password.

Your action is required. Our records show that you have started but have not completed the process to create your eRA Commons Internet Assisted Review (IAR) account. Please visit this web site to complete your account request as soon as possible. Open your Web browser and go to the URL [Commons URL]

(You can copy and paste this address into the "Location" window of your browser, and press Enter.) Follow the instructions on the screen. To ensure your information is both accurate and complete you will also be asked to verify the public information relating to your grant and committee service history that NIH has on file for you.

After submitting your registration request, you should receive an email within 1 week indicating that your account is active. This email will contain the URL for the eRA Commons web site. Please note, you cannot use Internet Assisted Review until your account is active.

If you have questions or encounter problems accessing Internet Assisted Review, please call or email the NIH eRA Helpdesk at 301-402-7469 or 866-504-9552 or email commons@od.nih.gov.

Thank you for your time and effort.

Sincerely, SRO Name Scientific Review Officer SRO ADDRESS Phone: PHONE NUMBER Email: EMAIL

### 7.4 NIH Verification Required

If the Reviewer has a provisional account that requires NIH verification, an email is sent to inform the Reviewer. An example of this email is included below:

Dear Potential Reviewer:

Thank you very much for your consideration to participate as a reviewer on Special Emphasis Panel/Scientific Review Group **MEETING IDENTIFIER**.

#### Purpose of Email

This system-generated invitation to the eRA Commons Internet Assisted Review (IAR) web site grants you access to the Recruitment Phase of IAR for the purpose of:

- Viewing the list of applications, participating institutions and involved personnel.
- Indicating which applications, if any, you have or think you may have a conflict of interest (COI). The various types of COI you should consider are provided on the IAR website.
- Viewing application abstracts (if applicable)

After indicating potential COI in IAR, please contact the SRO if you have any questions or would like to discuss particular issues in more depth.

#### Identifying Potential Conflicts

To indicate any COI in IAR (and to access the full meeting at a later date): You will need to log on to the eRA Commons Internet Assisted Review (IAR) web site with a user name and password.

Thank you for completing the eRA Commons Internet Assisted Review (IAR) account creation process. NIH Data Quality staff is currently evaluating your account request. You should receive an email within 1 week indicating that your account is active. This email will contain the URL for the eRA Commons web site. Please note that you cannot use Internet Assisted Review until your account is active.

If you have questions or problems setting up your account, please call or email the NIH eRA Helpdesk at 301-402-7469 or 866-504-9552 or email commons@od.nih.gov.

Thank you for your time and effort.

Sincerely, SRO Name Scientific Review Officer SRO ADDRESS Phone: PHONE NUMBER Email: EMAIL

# 8 Appendix B: Acronym List

| <u>C</u>        |                                    |
|-----------------|------------------------------------|
| COI             | Conflict of Interest               |
| CSV             | Comma-separated Values File Type   |
| E               |                                    |
| eRA             | Electronic Research Administration |
| ESA             | Extramural Support Assistant       |
| I               |                                    |
| IAR             | Internet Assisted Review           |
| IRG             | Initial Review Group               |
| М               |                                    |
| MLG             | Mailing email address              |
|                 |                                    |
| <u>N</u>        | National Institute of Health       |
|                 | National institute of Health       |
| $\underline{O}$ | Office of Estromound Descoude      |
| UER             | Office of Extramural Research      |
| <u>P</u>        |                                    |
| PDF             | Portable Document Format File Type |
| PI              | Principal Investigator             |
| PPID            | Profile Person Identification      |
| R               |                                    |
| REV             | Peer Review System                 |
| R&R             | Receipt and Referral               |
| C               | -                                  |
| <u>s</u><br>SPC | Scientific Paviaw Group            |
| SNO             | Scientific Deview Officer          |
| SKU             | Scientific Review Officer          |
| <u>U</u>        |                                    |
| USB             | User Support Branch                |